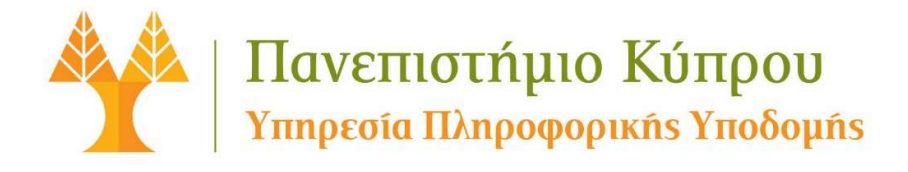

## Οδηγός για On-Line Ανανέωση Ορίου Εκτύπωσης

ΤΟΜΕΑΣ ΠΛΗΡΟΦΟΡΙΚΗΣ ΥΠΟΣΤΗΡΙΞΗΣ Ιούλιος 2018

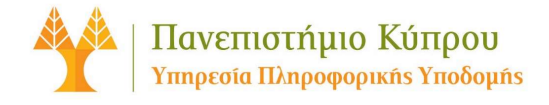

## On-Line Ανανέωση ορίου εκτύπωσης

Η Υπηρεσία On-Line πληρωμών για ανανέωση του ορίου εκτύπωσης, προσφέρει μια αυτοματοποιημένη και άμεση διαδικασία πληρωμής και αύξησης του ορίου εκτύπωσης, για εκτύπωση / φωτοτύπηση στα Εργαστήρια και στη Βιβλιοθήκη του Πανεπιστημίου Κύπρου.

Η υπηρεσία αυτή είναι διαθέσιμη 24 ώρες την ημέρα / 7 ημέρες την εβδομάδα από οπουδήποτε, μέσω οποιουδήποτε προγράμματος περιήγησης διαδικτύου (Browser). Η συναλλαγή διεκπεραιώνεται μέσω της JCC payments Ltd, η οποία διασφαλίζει τα προσωπικά σας στοιχεία από μη εξουσιοδοτημένη προσπέλαση, χρήση ή αποκάλυψη.

Σε περίπτωση που **ΔΕΝ** έχετε κωδικούς πρόσβασης για το σύστημα της JCC, θα πρέπει πρώτα να δημιουργήσετε λογαριασμό μέσω της ιστοσελίδας<u>https://www.jccsmart.com</u> πατώντας στο σύνδεσμο «Νέος Πελάτης».

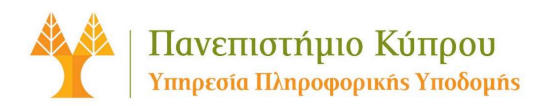

| σατε στο jccsmart.com. Για              | να συνδεθείτε πατήστε εδώ                                                                                                    |
|-----------------------------------------|----------------------------------------------------------------------------------------------------|
|                                         |                                                                                                    |
| ΕΙΣΟΔΟΣ                                 |                                                                                                    |
|                                         | ΗΛ. Διεύθυνση                                                                                                    |
|                                         | V. Suda DadeBarra                                                                                                    |
|                                         | κωσκος προσμασης                                                                                                    |
|                                         | EISCARDS                                                                                                    |
|                                         | EIZOAOZ                                                                                                    |
|                                         | ΞΕΧΑΣΑΤΕ ΤΟΝ ΚΩΔΙΚΟ ΣΑ                                                                                                    |
|                                         |                                                                                                    |
| Η ΙCC δεν πορτίθεται                    | ποτέ να ζατήσει οποιαδήποτε πορανιπικά απο ατοινεία μέσω αλεκτορνικού τανμδρομείου αναδιιόμενα                                                                                              |
| παράθυρα και πανό (                     | popup windows και banners). Μην αποκαλύπτετε ποτέ μέσω διαδικτύου ή ταχυδρομείου (email) ή μέσω                                                                                             |
| οποιασδηποτε ηλεκτη λογαριασμών, στοιχε | λονικης συναλλαγης προσωπικα σας στοιχεία οπως User IDs, Κωδικους Ασφαλειας, αριθμους τραπεζικών<br>ία καρτών κλπ. Αν τυχόν παραλάβετε ηλεκτρονικό μήνυμα που σας ζητά να καταχωρίσετε ή να |
| επιβεβαιώσετε προσ                      | ωπικά σας στοιχεία που αφορούν την JCC μην το απαντήσετε αφού πρόκειται για απάτη. Παρακαλούμε<br>ποτε ύποπτα μηνύματα στο: info@iccsmart.com ή τηλεφωνήστε στο 00 357 22 868000 24-ωρη     |
| 1000000012 010000011                    |                                                                                                    |

© 2010 JCC PAYMENT SYSTEMS LTD developed by vavel netmedia ltd Η ΑΠΟΣΤΟΛΉ ΜΑΣ | ΠΟΙΟΙ ΕΙΜΑΣΤΕ | ΟΡΟΙ ΚΑΙ ΠΡΟΥΠΟΘΈΣΕΙΣ | ΠΟΛΙΤΙΚΗ ΕΜΠΙΣΤΕΥΤΙΚΟΤΗΤΑΣ | ΑΣΦΑΛΕΙΑ | ΑΙΤΗΣΗ

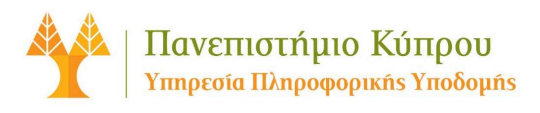

## Οδηγίες Ανανέωσης Ορίου Εκτύπωσης

 Πλοηγηθείτε στο σύνδεσμο <u>www.ucy.ac.cy/epayments</u>, ή μέσω της Διαδικτυακής Πύλης ΠΚ, επιλέγοντας Ηλεκτρονικές Πληρωμές <u>https://portal.ucy.ac.cy/EL/Administrative/AdminSystemManagement/Pages/default.aspx</u>

Για πιστοποίηση και πρόσβαση στο σύστημα, χρησιμοποιήστε τους ίδιους κωδικούς που χρησιμοποιείτε για πρόσβαση στα άλλα συστήματα του Πανεπιστημίου Κύπρου.

| ΥΥΥ Πανει<br>Κύπρο                                                                                 | ιιστήμιο<br>ου                                                                             |                                                                                                    |
|----------------------------------------------------------------------------------------------------|--------------------------------------------------------------------------------------------|----------------------------------------------------------------------------------------------------|
| Υπηρεσία Ενιαίας Σύνδες                                                                            | ms                                                                                         |                                                                                                    |
| Καταχωρήστε το όνομα χρήστη και<br>Όνομα χρήστη<br>Συνθηματικό<br>Δεν μπορείτε να αποκτήσετε πρόσβ | το συνθηματικό σας<br>Σύνδεση<br>αση στο λογαριασμό σας;                                   | ΠΡΟΣΟΧΗ<br>Ποτέ μην ανταποκρίνεστε σε αιτήματα (email ή με άλλο<br>τρόπο) που είτε ζητεί το όνομα χρήστη/συνθηματικό σας, ή<br>σας παραπέμπει σε άγνωστη ιστοσελίδα που ζητεί αυτά τα<br>στοιχεία! |
| Κυπριακή Δημοκρατία Ευρωπαϊκή Ένωσι                                                                | Το έργο συγχρηματοδοτήθ<br>Ταμείο Περιφερειακής Ανα<br>πλαίσιο του Επιχειρησιακα<br>Ανταγω | ηκε από την Ευρωπαϊκή Ένωση (Ευρωπαϊκό<br>άπτυξης - ΕΤΠΑ) και Εθνικούς Πόρους στο<br>ιύ Προγράμματος «Αειφόρος Ανάπτυξη και<br>νιστικότητα» 2007-2013<br>αι ιδέες μος, πράξη και ανάπτυξη          |

2. Επιλέγετε «Print Limit Renewal» (EN) ή «Ανανέωση Ορίου Εκτύπωσης» (EL)

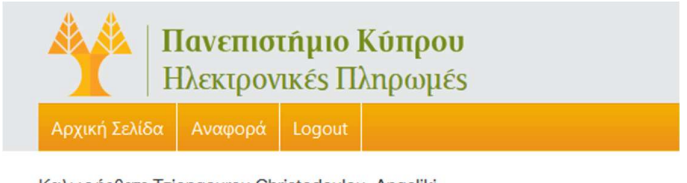

Καλως ήρθατε Tziongourou Christodoulou, Angeliki

| Κατηγορίες               |
|--------------------------|
| Ανανέωση Ορίου Εκτύπωσης |
| Πληρωμή οφειλών          |

Γ

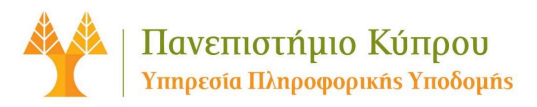

3. Ακολούθως, επιλέγετε «Επέκταση Ορίου Εκτύπωσης»

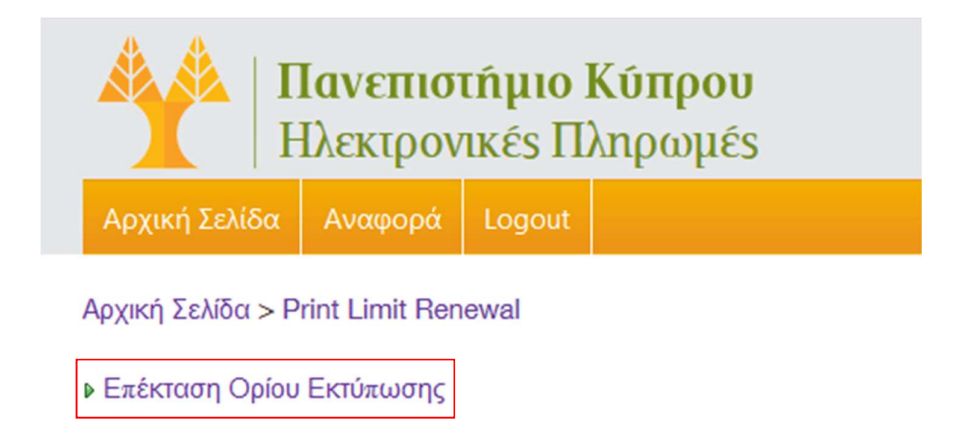

Κάνετε κλικ στο «Extend print limit (5 €)» και πατήστε «Επιλογή». Τα €5 αντιστοιχούν σε 100 σελίδες.

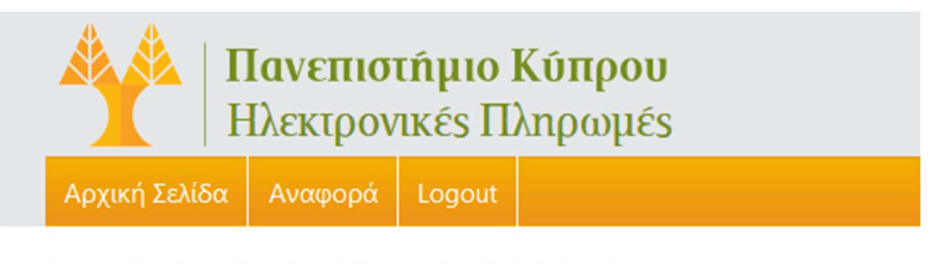

Αρχική Σελίδα > Print Limit Renewal > Print Limit Extension

|          | Extend print | limit | (5 | €) |
|----------|--------------|-------|----|----|
| <b>×</b> | Επιλογή      |       |    |    |

5. Ελέγξετε και συμπληρώστε τα πεδία με ελλιπή στοιχεία (πχ. Αρ. Ταυτότητας).

Στο πεδίο **«Ποσότητα»**, συμπληρώστε πόσες **100άδες** σελίδες θέλετε να προσθέσετε (π.χ. αν θέλετε 200 σελίδες, θα γράψετε 2). Ακολούθως, πατήστε **«Συνέχεια»** (**3**).

|                  | <b>Πανεπιστ</b><br>Ηλεκτρονι | <mark>ήμιο Ι</mark><br>κές Πλ | <b>λύπρου</b><br>πρωμές |      |  |  |
|------------------|------------------------------|-------------------------------|-------------------------|------|--|--|
| Αρχική Σελίδ     | α Αναφορά                    | Logout                        |                         |      |  |  |
| Αογική Σελίδα    | > Print Limit Rene           | ewal > Prir                   | t Limit Extension       |      |  |  |
| rip And Loniou   |                              |                               |                         |      |  |  |
| Ονομα            | Angeliki                     |                               |                         |      |  |  |
| Επίθετο          | Tziongourou Chr              | ristode                       |                         |      |  |  |
| Αρ. Ταυτότητας   | 743411                       |                               |                         |      |  |  |
| Τμήμα            | IT Infrastructure            | Servic                        |                         |      |  |  |
|                  |                              |                               |                         |      |  |  |
| П                | Ποσότητ                      | α                             |                         |      |  |  |
| Extend print lir | nit (5€) 1 🐂                 | Μπορείτε                      | να αλλάξετε την ποσό    | τητα |  |  |
| Σιμέχεια         |                              |                               |                         |      |  |  |
| τονεχεία         |                              | •                             |                         |      |  |  |

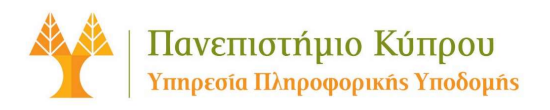

6. Στην επόμενη οθόνη, σας εμφανίζει το συνολικό ποσό που πρέπει να πληρώσετε. Πατήστε «Επιβεβαίωση» για να προχωρήσετε για πληρωμή, μέσω της ιστοσελίδας της JCC.

|               | <b>Ιανεπισ</b><br>Ιλεκτρον | <b>τήμιο</b> Ι<br>ικές Πί | <b>Κύπρου</b><br>ληρωμέs |
|---------------|----------------------------|---------------------------|--------------------------|
| Αρχική Σελίδα | Αναφορά                    | Logout                    |                          |

Αρχική Σελίδα > Print Limit Renewal > Print Limit Extension

| Όνο <mark>μ</mark> α | Angeliki                 |
|----------------------|--------------------------|
| Επίθετο              | Tziongourou Christode    |
| Αρ. Ταυτότητας       | -                        |
| Τμήμα                | IT Infrastructure Servic |

## Περιγραφή ΠοσότηταΚόστος

| Extend print limit | 1 | 5€ |
|--------------------|---|----|
| Σύνολο             |   | 5€ |
| Επιβεβαίωση        |   |    |

7. Καταχωρήστε τους κωδικούς πρόσβασης σας, για το σύστημα της JCC.

| ιωσορισατε στο jccsmart.co   | m. Για να συνδεθείτε πατήστε εδώ                                                                                                    |  |
|------------------------------|----------------------------------------------------------------------------------------------------|--|
| ΕΙΣΟΔΟΣ -                    | 1                                                                                                    |  |
|                              | Ηλ. Διεύθυνση                                                                                                    |  |
|                              |                                                                                                    |  |
|                              | Κωδικός Πρόσβασης                                                                                                    |  |
|                              |                                                                                                    |  |
|                              | ΕΙΣΟΔΟΣ                                                                                                    |  |
|                              | ΞΕΧΑΣΑΤΕ ΤΟΝ ΚΩΔΙΚΟ ΣΑΣ ΝΕΟΣ ΠΕΛΑΤΗΣ                                                                                                    |  |
|                              |                                                                                                    |  |
| Η JCC δεν προτ               | ίθεται ποτέ να ζητήσει οποιαδήποτε προσωπικά σας στοιχεία μέσω ηλεκτρονικού ταχυδρομείου,αναδυόμενα                                                                                                    |  |
| παράθυρα και<br>οποιασδήποτε | πανό (popup windows και banners). Μην αποκαλύπτετε ποτέ μέσω διαδικτύου ή ταχυδρομείου (email) ή μέσω<br>ηλεκτρονικής συναλλαγής προσωπικά σας στοιχεία όπως User IDs, Κωδικούς Ασφαλείας, αριθμούς τραπεζικών |  |
| λογαριασμών, επιβεβαιώσετε   | στοιχεία καρτών κλπ. Αν τυχόν παραλάβετε ηλεκτρονικό μήνυμα που σας ζητά να καταχωρίσετε ή να<br>: προσωπικά σας στοιχεία που αφορούν την JCC μην το απαντήσετε αφού πρόκειται για απάτη. Παρακαλούμε          |  |
| προωθήστε οπ<br>εξυπηρέτηση. | οιαδήποτε ύποπτα μηνύματα στο: info@jccsmart.com ή τηλεφωνήστε στο 00 357 22 868000 24-ωρη                                                                                                    |  |
|                              |                                                                                                    |  |

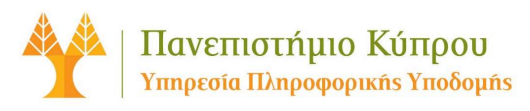

 Συμπληρώστε τα στοιχεία της κάρτας που θα χρησιμοποιήσετε στα ανάλογα πεδία (1), και πατήστε «Πληρωμή».(2)

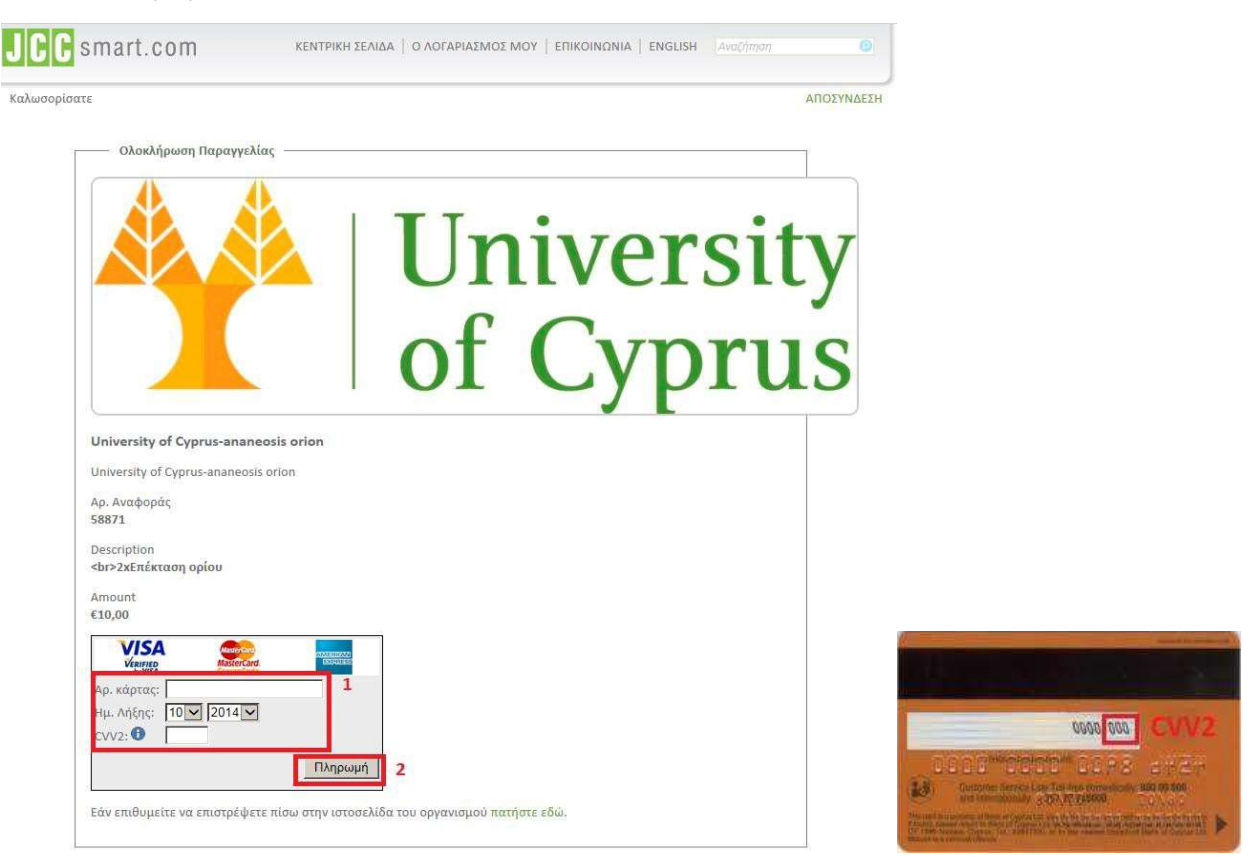

Ακολούθως, επικυρώνεται η πληρωμή στην JCC, όπως φαίνεται στην πιο κάτω εικόνα:

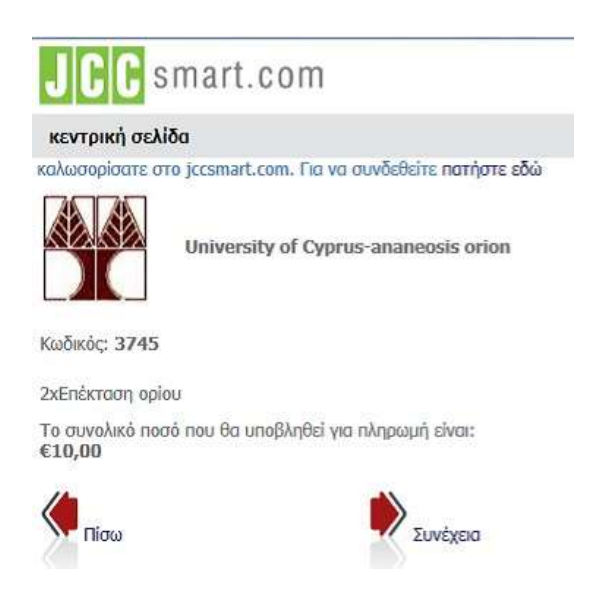

Η ανανέωση του ορίου εκτύπωσης σας στο σύστημα του Πανεπιστήμιου Κύπρου είναι άμεση.